# VOLBA TYPU ČLENSTVÍ DLE NÁVODU (G-MEM)

## 1. ČAVLMZ ČLENSKÉ POPLATKY A ODBORNÉ AKCE – záložka po přihlášení na liště

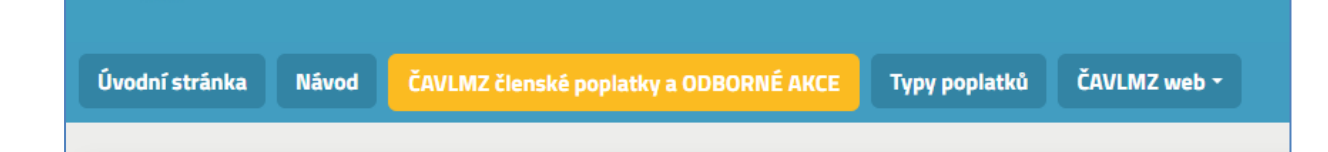

V této záložce si můžete zakoupit:

- Základní členství (lékař, sestra, zaměstnanec, student)
- Členství v odborných sekcích
- Odborné akce pořádané v rámci Vzdělávání ČAVLMZ:
  - o webináře včetně záznamů
  - o živé akce a workshopy (Dalešice, sesterské akce a další).

### NEKOUPÍTE zde vstup na VÝROČNÍ KONFERENCI ani na VETSPRING!

- 2. POSTUP:
  - Vyberte druh základního členství tzn. lékař, zaměstnanec, student nebo sestra.
  - Hned poté máte možnost zakliknutím zvolit vybranou sekci.
  - Pokud si přejete spolu s členstvím zakoupit i konkrétní odbornou akci se zvýhodněnou cenou pro členy Asociace, můžete si ji v tomto kroku přidat také. V této jedné objednávce můžete tedy zakoupit členství v Asociaci a vybrat odbornou akci za členskou cenu.
  - Jestli jste si zvolili všechno, co jste si přáli, stiskněte **POKRAČOVAT**.

Upozornění: ČLENSTVÍ V SEKCÍCH NELZE ZAKOUPIT BEZ ZÁKLADNÍHO ČLENSTVÍ V ASOCIACI!

**POZOR** – pokud chcete s nákupem akce čerpat rovnou sekční výhody, je potřeba si nejdřív zakoupit sekci v samostatné objednávce (doporučujeme okamžitou platbu kartou) a až poté se Vám zobrazí cena odborné akce za zvýhodněnou cenu pro člena sekce.

| Úvodní | stránka Návod ČAVLMZ členské poplatky Typy poplatků ČAVLMZ web - |              |  |  |  |  |
|--------|------------------------------------------------------------------|--------------|--|--|--|--|
|        |                                                                  |              |  |  |  |  |
| 0      | ن Členství lékař 2024                                            | 1 500,00 CZK |  |  |  |  |
|        | 自 ① Členství lékař student 2024                                  |              |  |  |  |  |
|        |                                                                  |              |  |  |  |  |
|        | 台 ① Členství sestra student 2024                                 |              |  |  |  |  |
|        | ② ① Členství lékař zaměstnanec 2024                              |              |  |  |  |  |
|        | ② Chirurgická sekce 2024                                         | 1 500,00 CZK |  |  |  |  |
|        | 🖯 🔂 Kardiologická sekce 2024                                     |              |  |  |  |  |
|        | ව Onkologická sekce 2024                                         |              |  |  |  |  |
|        | 🕒 Sekce managementu veterinárních praxí 2024                     |              |  |  |  |  |
|        | Stomatologická sekce 2024                                        |              |  |  |  |  |
|        | 🔁 🕕 Záznam 2023 - webinář KARDIOLOGIE                            |              |  |  |  |  |
|        | 🖄 🕕 Záznam 2023 - webinář sekce MANAGEMENTU 550,00 CZ            |              |  |  |  |  |
|        | ② ① Záznam 2023 - webinář sekce MANAGEMENTU - STUDENT            | 0,00 CZK     |  |  |  |  |

 V posledním kroku Vás systém vyzve k doplnění fakturačních údajů, kam doplníte osobní adresu nebo adresu kliniky. Fakturační adresa pro platební doklady zůstane uložena i pro další objednávky.

Poznámka: Pokud volíte jako fakturační adresu – pracovní adresu, můžete začít zadáním čísla IČO a systém ARES adresu dohledá a pohodlně doplní automaticky.

• Po vyplnění stiskněte zelené tlačítko OBJEDNAT. Systém Vás nasměruje na Vaše objednávky.

#### Vaše objednávka je nyní dokončená a připravená k platbě. Najdete ji v seznamu objednávek ve svém osobním profilu.

Objednávku v tomto kroku již nemůžete svévolně upravovat pro veškeré změny kontaktujte sekretariát: <u>clenstvi@cavlmz.cz.</u>

#### 3. FORMA ÚHRADY

1) **převodem** – přes modré tlačítko si jednoduše stáhnete doklad, který již obsahuje QR kód a pohodlně můžete objednávku uhradit. Prosíme o důslednou kontrolu zadání **variabilního symbolu**!

2) kartou – pokud preferujete platbu kartou, stiskněte zelené tlačítko "zaplatit ONLINE".
 Tento způsob umožňuje rychlejší přepis platby a doporučujeme hlavně u plateb na poslední chvíli před akcí a podobně.

V obou případech po zaplacení objednávky najdete daňový doklad

- a) ve vašem emailu
- b) fixně ve svém profilu, stejně tak jako zálohovou fakturu (výzvu k platbě)

| Úvodní stránka                                                                            | Návod      | ČAVLMZ členské poplatky a ODBORNÉ AKCE                                                            | Typy poplatků | ČAVLMZ web - |                              |
|-------------------------------------------------------------------------------------------|------------|---------------------------------------------------------------------------------------------------|---------------|--------------|------------------------------|
| <ul> <li>Osobní data</li> <li>Objednávky</li> <li>Změna hesla</li> </ul>                  |            | <ul> <li>26.01.2024 10:44</li> <li>čeká na zaplacení</li> <li>Kardiologická sekce 2024</li> </ul> |               |              | 1000 CZK                     |
| <ul> <li>Změny v osol</li> <li>profilu</li> <li>Změna status</li> <li>členství</li> </ul> | วท์m<br>รน |                                                                                                   |               |              | Celkem k úhradě: 1000,00 CZK |
|                                                                                           |            | <ul> <li>              Ø 07.12.2023 15:20</li></ul>                                               |               |              | 200 CZK                      |
|                                                                                           |            | E CENSURERA Statem 2024                                                                           |               |              | Celkem uhrazeno: 200,00 CZK  |